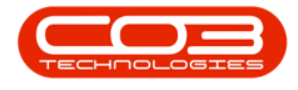

# SERVICE

## **CLOSURE EXCEPTIONS - ISSUE STOCK**

If you have open part requests, you can issue directly from the Closure Exception Listing screen.

## **SELECT THE CALL**

#### Ribbon Select Service > Call Exceptions

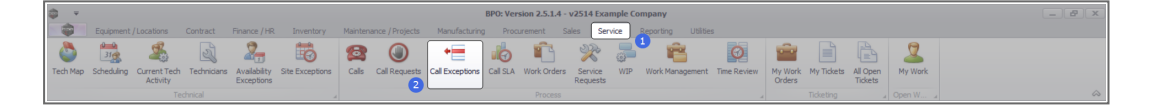

• The *Closure Exceptions Listing* screen will be displayed, listing all Completed calls with completed work orders that have closure exceptions.

| ф v                  |                    |                 |                       |             | Closur                                     | e Exceptio            | ons - BPO: Version 2.5.1.4 - v2514 Example Company         |            |          |                                                                                                    |                | - 8 |
|----------------------|--------------------|-----------------|-----------------------|-------------|--------------------------------------------|-----------------------|------------------------------------------------------------|------------|----------|----------------------------------------------------------------------------------------------------|----------------|-----|
| Home Equip           | ment / Locations 0 | Contract Financ | e / HR Inventory      | Maintenance | / Projects                                 | Manufact              | uring Procurement Sales Service Reporting                  | Utilities  |          |                                                                                                    |                | _ 8 |
| Save Close Invoice   | Credit Issue       | VIP Flag Items  | Durban 👻              | Refresh     | 🖏 Save Layou<br>Workspace<br>🎖 Save Filter | ıt<br>s▼              |                                                            |            |          |                                                                                                    |                |     |
| Maint 🦼              | Process            |                 | State                 |             | Format                                     |                       |                                                            |            |          |                                                                                                    |                |     |
| Links a              | Drag a column hear |                 |                       |             |                                            |                       |                                                            |            |          |                                                                                                    |                |     |
| Enter text to search | CalReference       | CustomerCode    | CustomerName          | CallDate    | CallTime                                   | CallType              | CalDesc                                                    | StatusDesc | Priority | Action                                                                                                    | DateRequired + |     |
| Functions            | ▼ 40               | -O-             | 4 <b>0</b> :          | -           | -                                          | <ul> <li>0</li> </ul> | 0                                                          | 100        | -        | <ul> <li>Image: Control of the second second se</li></ul> | -              |     |
|                      | Ø ⊞ CN0001004      | DER001          | Derton / Technologies | 15/03/2023  | 01/01/1900                                 | ADM                   | Call SLA Hours Functionality Review                        | Complete   |          | 3                                                                                                    | 15/03/2023     |     |
| Work Orders 1        | E CN0000981        | HOP001          | Hope Works (Pty) Ltd  | 11/12/2019  | 01/01/1900                                 | ADM                   | test placing call on hold                                  | Complete   |          | 3                                                                                                    | 11/12/2019     |     |
|                      | E CN0000980        | HOP001          | Hope Works (Pty) Ltd  | 21/11/2019  | 01/01/1900                                 | TON                   | Driver Connect - offline test                              | Complete   |          | 3                                                                                                    | 21/11/2019     |     |
|                      | E CN0000979        | HOP001          | Hope Works (Pty) Ltd  | 21/11/2019  | 01/01/1900                                 | SERV                  | Third driver connect call                                  | Complete   |          | 3                                                                                                    | 21/11/2019     |     |
| Work In Progress     | E CN0000978        | HOP001          | Hope Works (Pty) Ltd  | 21/11/2019  | 01/01/1900                                 | PR                    | Driver Connect - full set of toners required               | Complete   |          | 3                                                                                                    | 21/11/2019     |     |
|                      | E CN0000977        | HOP001          | Hope Works (Pty) Ltd  | 21/11/2019  | 01/01/1900                                 | SERV                  | Driver Connect - toner delivery                            | Complete   |          | 3                                                                                                    | 21/11/2019     |     |
|                      | E CN0000973        | DAN002          | Dancing Shoes         | 18/11/2019  | 01/01/1900                                 | ADM                   | Test call email functionality                              | Complete   |          | 3                                                                                                    | 18/11/2019     |     |
| Notes                |                    | YES001          | Young Electric        | 11/11/2019  | 01/01/1900                                 | NDS                   | Test Service balances time logging                         | Complete   |          | 3                                                                                                    | 11/11/2019     |     |
|                      |                    | HOP001          | Hope Works (Pty) Ltd  | 15/10/2019  | 01/01/1900                                 | DR                    | it seems like call notes are not saving for call request   | Complete   |          | 3                                                                                                    | 15/10/2019     |     |
|                      | ⊞ CN0000822        | TEL005          | Telerex               | 04/07/2019  | 01/01/1900                                 | DR                    | test                                                       | Complete   | 1.1      | 2                                                                                                    | 11/07/2019     |     |
| Assignments 1        |                    | DAN002          | Dancing Shoes         | 13/05/2019  | 01/01/1900                                 | INST                  | test another call for overflow error                       | Complete   |          | 3                                                                                                    | 13/05/2019     |     |
|                      | ⊞ CN0000814        | DAN002          | Dancing Shoes         | 13/05/2019  | 01/01/1900                                 | INST                  | test call for overflow error                               | Complete   |          | 3                                                                                                    | 13/05/2019     |     |
|                      |                    | HOP001          | Hope Works (Pty) Ltd  | 03/05/2019  | 01/01/1900                                 | π                     | Test call for warranties                                   | Complete   |          | 3                                                                                                    | 03/05/2019     |     |
|                      | ⊞ CN0000793        | HOP001          | Hope Works (Pty) Ltd  | 11/09/2018  | 01/01/1900                                 | TON                   | Toner replacement requirement                              | Complete   |          | 3                                                                                                    | 11/09/2018     |     |
| Hold History         | E CN0000781        | HOP001          | Hope Works (Pty) Ltd  | 25/07/2018  | 01/01/1900                                 | REP                   | Copier not switching on                                    | Complete   |          | 3                                                                                                    | 25/07/2018     |     |
|                      | ⊞ CN0000772        | HOP001          | Hope Works (Pty) Ltd  | 12/07/2018  | 01/01/1900                                 | REP                   | Client equipment not functioning - to send out a loan unit | Complete   |          | 3                                                                                                    | 12/07/2018     |     |
|                      |                    | HOP001          | Hope Works (Pty) Ltd  | 11/07/2018  | 01/01/1900                                 | DR                    | Test all billable items.                                   | Complete   |          | 3                                                                                                    | 11/07/2018     |     |
| Pending History      | E CN0000770        | HOP001          | Hope Works (Pty) Ltd  | 11/07/2018  | 01/01/1900                                 | INST                  | Auto Invoicing Next Level                                  | Complete   |          | 1                                                                                                    | 11/07/2018     |     |
|                      | E CN0000766        | HOP001          | Hope Works (Pty) Ltd  | 10/07/2018  | 01/01/1900                                 | INST                  | Test call for auto invoicing                               | Complete   |          | 3                                                                                                    | 10/07/2018     |     |
|                      | E CN0000765        | DER001          | Derton / Technologies | 10/07/2018  | 01/01/1900                                 | INSP                  | Auto call invoice test                                     | Complete   |          | 3                                                                                                    | 10/07/2018     |     |
| On Site Info         | E CN0000764        | APP0001         | Apple Juice Inc       | 10/07/2018  | 01/01/1900                                 | INST                  | New Call for testing invoicing from Auto Call Invoice.     | Complete   |          | 3                                                                                                    | 10/07/2018     |     |
|                      | E CN0000763        | HOP001          | Hope Works (Pty) Ltd  | 06/07/2018  | 01/01/1900                                 | INSP                  | Test call for auto invoice processing                      | Complete   |          | 3                                                                                                    | 06/07/2018     |     |
|                      | E CN0000753        | APP0001         | Apple Juice Inc       | 13/06/2018  | 01/01/1900                                 | INSP                  | Test stock over issue - auto approve part requests off     | Complete   |          | 3                                                                                                    | 13/06/2018     |     |
| For Contract         | E CN0000552        | HOP001          | Hope Works (Pty) Ltd  | 08/01/2018  | 01/01/1900                                 | DR                    | Test swap outs for tech connect                            | Complete   |          | 3                                                                                                    | 08/01/2018     |     |
|                      | E CN0000549        | HOP001          | Hope Works (Pty) Ltd  | 19/12/2017  | 01/01/1900                                 | INST                  | Test new swap out process on tech connect                  | Complete   |          | 3                                                                                                    | 19/12/2017     |     |
|                      | E CN0000534        | GDB0001         | Good Books            | 14/09/2017  | 01/01/1900                                 | п                     | Test call for the WebPortal back order report              | Complete   |          | 2                                                                                                    | 14/09/2017     |     |

• Click on the row selector in front of the call.

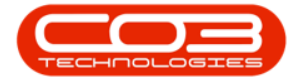

## Service - Closure Exceptions - Issue Stock

| Ψ.           |                     |                 |                           |             | Closu                   | e Exceptio | ons - BPO: Version 2.5.1.4 - v2514 Example Company                       |            |          |                           |              | _ 2 |
|--------------|---------------------|-----------------|---------------------------|-------------|-------------------------|------------|--------------------------------------------------------------------------|------------|----------|---------------------------|--------------|-----|
| Home Equ     | pment / Locations C | Contract Financ | e / HR Inventory          | Maintenance | / Projects              | Manufact.  | iring Procurement Sales Service Reporting Utilit                         | ies        |          |                           |              | - 6 |
|              | Gredit Issue        | VIP Flag Items  | Durban 💌                  | Refresh     | Save Layor<br>Workspace | nt<br>s▼   |                                                                          |            |          |                           |              |     |
|              |                     |                 |                           | 9           | Save Filter             |            |                                                                          |            |          |                           |              |     |
|              |                     |                 |                           |             |                         |            |                                                                          |            |          |                           |              |     |
| ks           | Drag a column head  |                 |                           |             |                         |            |                                                                          |            |          |                           |              |     |
|              | CalReference        | CustomerCode    | CustomerName              | CalDate     | CalTime                 | CalType    | CalDesc                                                                  | StatusDesc | Priority | Action                    | DateRequired |     |
|              | T (0)               | -O-             | -O:                       | -           | -                       | 10:        | ·D:                                                                      | -0:        | -        | <ul> <li>O:</li> </ul>    | -            |     |
|              | ▶ E CN0001004       | DER001          | Derton / Technologies     | 15/03/2023  | 01/01/1900              | ADM        | Call Closure Exception Functionality Review                              | Complete   |          | 3                         | 15/03/2023   |     |
|              |                     | WES001          | Westwood Dynamic          | 21/07/2014  | 01/01/1900              | SERV       | Please service machine as per error code                                 | Complete   |          | 2                         | 21/07/2014   |     |
|              | E CN0000049         | SAM001          | Samanthas Diner           | 04/08/2014  | 01/01/1900              | REP        | Machine error                                                            | Complete   |          | 2                         | 04/08/2014   |     |
|              | E CN0000053         | OFF001          | Office Supplies Unlimited | 05/08/2014  | 01/01/1900              | SERV       | Machine error code - drum                                                | Complete   |          | 2                         | 05/08/2014   |     |
|              | E CN0000054         | DAN001          | Danny Storm IT Cafe       | 05/08/2014  | 01/01/1900              | SERV       | Service required                                                         | Complete   |          | 2                         | 05/08/2014   |     |
|              |                     | HOP001          | Hope Works (Pty) Ltd      | 26/02/2015  | 01/01/1900              | INST       | Setup required                                                           | Complete   |          | 2                         | 26/02/2015   |     |
|              | E CN0000138         | WES001          | Westwood Dynamic          | 02/06/2015  | 01/01/1900              | SERV       | Machine service required                                                 | Complete   |          | 2                         | 02/06/2015   |     |
| Time Review  |                     | biancad         | North West Branch         | 14/01/2016  | 01/01/1900              | PR         | test                                                                     | Complete   |          | 2                         | 14/01/2016   |     |
|              | E CN0000296         | HOP001          | Hope Works (Pty) Ltd      | 29/03/2016  | 01/01/1900              | SERV       | Test auto apply task to work order                                       | Complete   |          | 2                         | 29/03/2016   |     |
|              |                     | HOP001          | Hope Works (Pty) Ltd      | 09/06/2016  | 01/01/1900              | INST       | Tier - Commercial Tier Test                                              | Complete   |          | 2                         | 09/06/2016   |     |
|              | ⊞ CN0000333         | HOP001          | Hope Works (Pty) Ltd      | 09/06/2016  | 01/01/1900              | INST       | Tier - Commercial Tier Test                                              | Complete   |          | 2                         | 09/06/2016   |     |
|              |                     | HOP001          | Hope Works (Pty) Ltd      | 09/06/2016  | 01/01/1900              | INST       | Tier - Commercial Tier Test                                              | Complete   |          | 2                         | 09/06/2016   |     |
| Graneactione | ⊞ CN0000355         | TIA001          | Titan Group               | 22/06/2016  | 01/01/1900              | SERV       | Loan Unit required                                                       | Complete   |          | 2                         | 22/06/2016   |     |
| ransaccions  |                     | HOP001          | Hope Works (Pty) Ltd      | 13/09/2016  | 01/01/1900              | REP        | Prior calls list for location                                            | Complete   |          | 2                         | 13/09/2016   |     |
|              | ⊞ CN0000372         | HOP001          | Hope Works (Pty) Ltd      | 13/09/2016  | 01/01/1900              | REP        | Scheduled Maintenance                                                    | Complete   |          | 2                         | 13/09/2016   |     |
|              |                     | HOP001          | Hope Works (Pty) Ltd      | 19/09/2016  | 01/01/1900              | REP        | 12345                                                                    | Complete   |          | 2                         | 26/09/2016   |     |
|              | E CN0000228         | YES001          | Young Electric            | 18/11/2015  | 01/01/1900              | PR         | Check Contract Detail record in place after partial non stock return     | Complete   |          | 2                         | 18/11/2015   |     |
| Orders       | E CN0000425         | HOP001          | Hope Works (Pty) Ltd      | 29/03/2017  | 01/01/1900              | INST       | My work - work order linked to a call.Installation at non client loction | Complete   |          | 2                         | 29/03/2017   |     |
|              | E CN0000437         | HOP001          | Hope Works (Pty) Ltd      | 12/04/2017  | 01/01/1900              | SM         | TT0001 - Daily - Call per WO                                             | Complete   |          | 2 WO0001262 : call closed | 12/04/2017   |     |
|              | E CN0000447         | OFF001          | Office Supplies Unlimited | 05/05/2017  | 01/01/1900              | SERV       | Test call for start and end work on a call vs ticketing                  | Complete   |          | 2                         | 05/05/2017   |     |
| Terretere    | E CN0000458         | HOP001          | Hope Works (Pty) Ltd      | 17/05/2017  | 01/01/1900              | PR         | Error code                                                               | Complete   |          | 2                         | 17/05/2017   |     |
|              | E CN0000472         | HOP001          | Hope Works (Pty) Ltd      | 24/05/2017  | 01/01/1900              | SERV       | Contract Service Test v2.1.0.5                                           | Complete   |          | 2                         | 24/05/2017   |     |
|              | E CN0000487         | HOP001          | Hope Works (Pty) Ltd      | 01/06/2017  | 01/01/1900              | NDR        | New Deal Rental                                                          | Complete   |          | 2                         | 08/06/2017   |     |
|              | E CN0000488         | OFF001          | Office Supplies Unlimited | 06/06/2017  | 01/01/1900              | INST       | Test creating a call with the required date field filled in.             | Complete   |          | 2                         | 06/06/2017   |     |
|              | E CN0000490         | HOP001          | Hope Works (Pty) Ltd      | 08/06/2017  | 01/01/1900              | NDS        | 1234                                                                     | Complete   |          | 2                         | 15/06/2017   |     |
|              |                     | ABCXYZ123       | ABC SHoe Co               | 08/06/2017  | 01/01/1900              | NDS        | 1234                                                                     | Complete   |          | 2                         | 15/06/2017   |     |

## **SELECT THE EXCEPTION ITEM TO ISSUE**

- Click on the row of the **Open Part Requests** exception.
- Click on the **Issue** button.

| <b>.</b>  |               |              |            |                           |                           |                | Closu                 | ire Exceptio   | ns - BPO: Version 2.5.1.4 - v2514 Example Company                    |              |              |                |                                                     | - 8 x |
|-----------|---------------|--------------|------------|---------------------------|---------------------------|----------------|-----------------------|----------------|----------------------------------------------------------------------|--------------|--------------|----------------|-----------------------------------------------------|-------|
|           | Home Equip    | ment / Locat | ions C     | Contract Financ           | e / HR Inventory          | Maintenance    | e / Projects          | Manufact       | uring Procurement Sales Service Reporting                            | Utilities    |              |                |                                                     | _ & × |
| Save      | Close Invoice | Credit I     | Ssue V     | WIP Flag Items            | Durban 💌                  | Refresh        | Save Layo<br>Workspac | sut<br>es ₹    |                                                                      |              |              |                |                                                     | ~     |
| Taba      |               |              |            |                           |                           |                |                       |                |                                                                      |              |              |                |                                                     |       |
| Enter tex | t to search   | Drag a co    | olumn head | der here to group by      | r that column             |                |                       |                |                                                                      |              |              |                |                                                     |       |
| 01101101  |               | CalRe        | eference   | CustomerCode              | CustomerName              | CallDate       | CallTime              | CallType       | CalDesc                                                              | StatusDesc   | Priority     | Action         | DateRequired                                        |       |
|           |               | ▼ 40         |            | 1 <b>0</b> 0              | -O:                       | -              | -                     | <b>10</b> 0    | ·D:                                                                  | 10:          | -            | * <b>O</b> ¢   | -                                                   | â     |
| 0.0       | ite Iofe      | • 🗄 CN       | 0001004    | DER001                    | Derton / Technologies     | 15/03/2023     | 01/01/1900            | ADM 0          | Call Closure Exception Functionality Review                          | Complete     |              | 3              | 15/03/2023                                          |       |
| ona       | ite bilo      |              | Closure E  | xceptions                 |                           |                |                       |                |                                                                      |              |              |                |                                                     |       |
|           |               | 0            | Process    | ed <sup>v</sup> CalRefere | nce Description           |                |                       |                |                                                                      | ClosureType  | Commen       | t              |                                                     | U     |
|           |               | 1            | • 18       | 3 +D:                     | 1 <b>0</b> 4              |                |                       |                |                                                                      | * <b>0</b> : | 4 <b>0</b> 0 |                |                                                     | â     |
| For a     |               |              |            | CN000100                  | 4 There are still in      | voices which   | need to be pr         | inted. Please  | action these items before closing.                                   | SINV         |              |                |                                                     |       |
|           |               |              |            | CN000100                  | 4 There are non b         | llable serials | ed stock issue        | s. These iter  | ns need to either be billed or the items capitalised before issuing. | INBP         | Check w      | hich serialise | d items are marked an non billable and discuss with | ·     |
|           |               |              |            | CN000100                  | 4 There are still or      | notes which    | need to be a          | uthorised. Ple | ase action these items before closing.                               | SCRN         |              |                |                                                     |       |
| Time      | Review        |              |            | CN000100                  | 4 There are still bi      | lable part rec | uest items to         | be invoiced.   | Please bill these items before closing.                              | INVI         |              |                |                                                     |       |
|           |               |              |            | CN000100                  | 4 There are still bi      | lable sub-con  | tract items to        | be invoiced.   | Please bill these items before closing.                              | WOCT         |              |                |                                                     |       |
|           |               |              |            | CN000100                  | 4 There are still tr      | ne records to  | be reviewed           | Please revie   | tw these items before dosing.                                        | WOTR         |              |                |                                                     |       |
|           |               |              |            | CN000100                  | 4 There are still bi      | lable labour i | tems to be inv        | roiced. Pleas  | e bill these items before dosing.                                    | WOLB         |              |                |                                                     |       |
|           |               |              |            | CN000100                  | 4 There are still bi      | lable expensi  | e items to be         | invoiced. Ples | ase bill these items before closing.                                 | WOEX         |              |                |                                                     |       |
| Trans     | actions       |              |            | CN000100                  | 4 There are still bi      | lable service  | items to be in        | voiced. Pleas  | e bill these items before dosing.                                    | WOSV         |              |                |                                                     | - III |
|           |               | 2            |            | CN000100                  | 4 There are still op      | xen part requ  | ests which ne         | ed to be act   | oned. Please action these items before dosing.                       | INNP         | _            |                |                                                     |       |
| Que       |               |              |            | CN000100                  | 4 There are still op      | en sub contr   | acts which ne         | ed to be reo   | eived. Please GRN these items before closing.                        | PRSR         |              |                |                                                     |       |
|           |               |              |            | CN000100                  | 4 There is still a lo     | an unit out ag | painst this call      | . The call car | only be closed when the unit(s) is returned.                         | LUNT         |              |                |                                                     |       |
| -         |               |              |            | CN000100                  | 4 There are still ne      | ew part reque  | ests which nee        | ed to be auth  | orised or declined. Please action these items before closing.        | PRAP         |              |                |                                                     | -     |
| Orde      |               | E CN         | 0000041    | WES001                    | Westwood Dynamic          | 21/07/2014     | 01/01/1900            | ) SERV         | Please service machine as per error code                             | Complete     |              | 2              | 21/07/2014                                          |       |
|           |               | E CN         | 00000-49   | SAM001                    | Samanthas Diner           | 04/08/2014     | 01/01/1900            | REP            | Machine error                                                        | Complete     |              | 2              | 04/08/2014                                          |       |
|           |               |              | 0000053    | OFF001                    | Office Supplies Unlimited | 05/08/2014     | 01/01/1900            | SERV           | Machine error code - drum                                            | Complete     |              | 2              | 05/08/2014                                          |       |
| Invo      |               | E CN         | 0000054    | DAN001                    | Danny Storm IT Cafe       | 05/08/2014     | 01/01/1900            | SERV           | Service required                                                     | Complete     |              | 2              | 05/08/2014                                          |       |
|           |               |              | 0000118    | HOP001                    | Hope Works (Pty) Ltd      | 26/02/2015     | 01/01/1900            | 0 INST         | Setup required                                                       | Complete     |              | 2              | 26/02/2015                                          |       |
|           |               | E CN         | 0000138    | WES001                    | Westwood Dynamic          | 02/06/2015     | 01/01/1900            | SERV           | Machine service required                                             | Complete     |              | 2              | 02/06/2015                                          |       |
| Cred      |               | E ON         | 0000255    | biancad                   | North West Branch         | 14/01/2016     | 01/01/1900            | PR             | test                                                                 | Complete     |              | 2              | 14/01/2016                                          |       |
|           |               | E CN         | 0000296    | HOP001                    | Hope Works (Pty) Ltd      | 29/03/2016     | 01/01/1900            | SERV           | Test auto apply task to work order                                   | Complete     |              | 2              | 29/03/2016                                          |       |
|           |               |              |            |                           |                           |                |                       |                |                                                                      |              |              |                |                                                     |       |

## **ISSUE STOCK**

• Click on the **Issue** button.

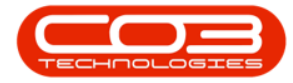

| *<br>*             |                        |             |                           |                  | Closur           | e Exceptio                | ons - BPO: Version 2.5.1.4 - v2514 Example Company                   |             |                                                                        |              |              |  |  |
|--------------------|------------------------|-------------|---------------------------|------------------|------------------|---------------------------|----------------------------------------------------------------------|-------------|------------------------------------------------------------------------|--------------|--------------|--|--|
| Home Equipm        | nent / Locations Contr | ract Hinano | e / HR Inventory          | Maintenance      | Projects         | Manufact                  | uring Procurement Sales Service Reporting                            |             |                                                                        |              |              |  |  |
|                    | - Lä 基 ず               |             |                           |                  | ଣ୍ଡୁ Save Layou  | ıt                        |                                                                      |             |                                                                        |              |              |  |  |
| ve Close Invoice   | Credit Issue WIP       | Flag Items  | Durban 👻                  | Refresh          | workspace        |                           |                                                                      |             |                                                                        |              |              |  |  |
|                    |                        |             |                           | 1                | Save Filter      |                           |                                                                      |             |                                                                        |              |              |  |  |
|                    |                        |             |                           |                  |                  |                           |                                                                      |             |                                                                        |              |              |  |  |
| cs #               |                        |             |                           |                  |                  |                           |                                                                      |             |                                                                        |              |              |  |  |
| r text to search P | CalReference Cu        | ustomerCode | CustomerName              | CallDate         | CallTime         | CallType                  | CallDesc                                                             | StatusDesc  | Priority                                                               | Action       | DateRequired |  |  |
| inctions           | Y 10: 10               | ]:          | * <b>D</b> :              | -                | -                | (D):                      | (0)                                                                  | 10:         | -                                                                      | 1 <b>0</b> 4 | -            |  |  |
|                    | ► E CN0001004 DE       | ER001       | Derton / Technologies     | 15/03/2023       | 01/01/1900       | ADM                       | Call Closure Exception Functionality Review                          | Complete    |                                                                        |              | 15/03/2023   |  |  |
|                    | Closure Excep          | otions      |                           |                  |                  |                           |                                                                      |             |                                                                        |              |              |  |  |
|                    | 9. Processed           | CallRefere  | nce Description           |                  |                  |                           |                                                                      | ClosureType | Comment                                                                |              |              |  |  |
|                    | ۲ 🗎                    | 10:         | ×0×                       |                  |                  |                           |                                                                      | 10:         | * <b>0</b> ¢                                                           |              |              |  |  |
| Vork In Progress   |                        | CN000100    | 4 There are still in      | voices which r   | need to be prin  | ted. Please               | action these items before dosing.                                    | SINV        |                                                                        |              |              |  |  |
|                    |                        | CN000100    | 4 There are non b         | ilable serialise | ed stock issues  | . These iter              | ns need to either be billed or the items capitalised before issuing. | INBP        | BP Check which serialised items are marked an non billable and discuss |              |              |  |  |
|                    |                        | CN000100    | 4 There are still or      | notes which r    | need to be aut   | horised. Ple              | ease action these items before dosing.                               | SCRN        |                                                                        |              |              |  |  |
| tes                |                        | CN000100    | 4 There are still bi      | lable part req   | uest items to b  | e involced.               | Please bill these items before closing.                              | INVI        |                                                                        |              |              |  |  |
|                    |                        | CN000100    | 4 There are still bi      | lable sub-con    | tract items to b | e invoiced.               | Please bill these items before closing.                              | WOCT        |                                                                        |              |              |  |  |
|                    |                        | CN000100    | 4 There are still to      | me records to    | be reviewed. I   | Please revie              | ew these items before closing.                                       | WOTR        |                                                                        |              |              |  |  |
| ssignments 1       |                        | CN000100    | 4 There are still bi      | lable labour it  | ems to be invo   | iced. Pleas               | e bill these items before dosing.                                    | WOLB        |                                                                        |              |              |  |  |
|                    |                        | CN000100    | 4 There are still bi      | lable expense    | items to be in   | voiced. Ple               | ase bill these items before closing.                                 | WOEX        |                                                                        |              |              |  |  |
|                    |                        | CN000100    | 4 There are still bi      | llable service i | items to be inv  | oiced. Pleas              | se bill these items before closing.                                  | WOSV        |                                                                        |              |              |  |  |
| del tilietory      | •                      | CN000100    | 4 There are still op      | pen part requi   | ests which nee   | d to be acti              | ioned. Please action these items before dosing.                      | INNP        |                                                                        |              |              |  |  |
| or a matter y      |                        | CN000100    | 4 There are still op      | pen sub contra   | acts which nee   | d to be reo               | eived. Please GRN these items before closing.                        | PRSR        |                                                                        |              |              |  |  |
|                    |                        | CN000100    | 4 There is still a lo     | an unit out ag   | ainst this call. | The call car              | n only be closed when the unit(s) is returned.                       | LUNT        |                                                                        |              |              |  |  |
|                    |                        | CN000100    | 4 There are still n       | ew part reque    | sts which need   | to be auth                | norised or declined. Please action these items before closing.       | PRAP        |                                                                        |              |              |  |  |
|                    | E CN0000041 W          | ES001       | Westwood Dynamic          | 21/07/2014       | 01/01/1900       | SERV                      | Please service machine as per error code                             | Complete    |                                                                        |              | 21/07/2014   |  |  |
|                    | E CN0000049 SA         | AM001       | Samanthas Diner           | 04/08/2014       | 01/01/1900       | REP                       | Machine error                                                        | Complete    |                                                                        |              | 04/08/2014   |  |  |
| - 01- 1- C         | E CN0000053 OF         | FF001       | Office Supplies Unlimited | 01/01/1900       | SERV             | Machine error code - drum | Complete                                                             |             |                                                                        | 05/08/2014   |              |  |  |
| n site into        | E CN0000054 DA         | 4N001       | Danny Storm IT Cafe       | 05/08/2014       | 01/01/1900       | SERV                      | Service required                                                     | Complete    |                                                                        |              | 05/08/2014   |  |  |
|                    |                        | DP001       | Hope Works (Pty) Ltd      | 26/02/2015       | 01/01/1900       | INST                      | Setup required                                                       | Complete    |                                                                        |              | 26/02/2015   |  |  |
|                    | ⊞ CN0000138 W          | ES001       | Westwood Dynamic          | 02/06/2015       | 01/01/1900       | SERV                      | Machine service required                                             | Complete    |                                                                        |              | 02/06/2015   |  |  |
|                    | E CN0000255 bk         | ancad       | North West Branch         | 14/01/2016       | 01/01/1900       | PR                        | test                                                                 | Complete    |                                                                        |              | 14/01/2016   |  |  |
|                    | E CN0000296 HC         | DP001       | Hope Works (Pty) Ltd      | 29/03/2016       | 01/01/1900       | SERV                      | Test auto apply task to work order                                   | Complete    |                                                                        |              | 29/03/2016   |  |  |
|                    |                        |             |                           |                  |                  |                           |                                                                      |             |                                                                        |              |              |  |  |
|                    |                        |             |                           |                  |                  |                           |                                                                      |             |                                                                        |              |              |  |  |

• The **Part Request** Maintain screen will open, listing the Open Part Requests (all open part requests will display for the work orders underlying this call).

| <b>\$</b> *   |                                |              |                |                    | Add new Par | t Issue - BPO | : Version 2.5. | 1.4 - v251 | 4 Example | Company   |           | - 81  | × |
|---------------|--------------------------------|--------------|----------------|--------------------|-------------|---------------|----------------|------------|-----------|-----------|-----------|-------|---|
| Home          | Equipment / Locations Contrac  | ct Finance / | HR Inventory   | Maintenance / Proj | ects Manu   | facturing I   | Procurement    | Sales      | Service   | Reporting | Utilities | _ 8   | × |
|               | 21                             |              |                |                    |             |               |                |            |           |           |           |       |   |
| Save Back Sav | ve Layout Workspaces           |              |                |                    |             |               |                |            |           |           |           |       |   |
| Descent       | Format                         |              |                |                    |             |               |                |            |           |           |           |       |   |
| THOLESS 2     | o and a                        |              |                |                    |             |               |                |            |           |           |           |       | - |
| Reference     | Type Work Order                | Ψ.           |                | Comment            | s           |               |                |            |           |           |           |       |   |
|               | Item W00002917                 |              | 1              |                    |             |               |                |            |           |           |           |       |   |
| Rec           | peiver Bianca Du Toit          | •            |                |                    |             |               |                |            |           |           |           |       |   |
| Issue         | Date 06/09/2023 • 16:          | :36:54 🤤     |                |                    |             |               |                |            |           |           |           |       |   |
|               |                                |              |                |                    |             |               |                |            |           |           |           |       |   |
| PartCode      | PartDesc                       | PartType     | WarehouseName  | BinLocation        | Quantity    | IssueQty      | Direction      |            |           |           |           |       |   |
| P 10:         | 1 <b>0</b> :                   | ( <b>D</b> ) | 1 <b>0</b> :   | 1 <b>0</b> :       | -           | -             | * <b>0</b> ¢   |            |           |           |           |       |   |
| ▶             | SP2020 Sprint Colour Multi Fun | A            | Main Stock DBN | DBNM C01           | 2.000       | 1             | 1 0            |            |           |           |           |       |   |
|               |                                |              |                |                    |             |               |                |            |           |           |           |       |   |
|               |                                |              |                |                    |             |               |                |            |           |           |           | Total | ľ |

For a detailed handling of this topic refer to Part Requests - Issue -Stock Linked to a Work Order (WKOR)

**Related Topics** 

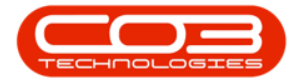

- Service Introduction to Call Closure Exceptions
- Service View Call Closure Exception Details
- Service Closure Exceptions View Call Details
- Service Closure Exceptions Invoice Call
- Service Closure Exceptions Credit Call
- Service Closure Exceptions Issue Stock
- Service Closure Exceptions WIP
- Service Closure Exceptions Flag Items

MNU.125.005